# **LICENCES 2024-2025**

# Déjà licencié en 2023-2024 :

Vous allez recevoir un mail de : <u>no-reply@ffbb.com</u> (vérifiez dans vos spams), Cliquez sur le bouton

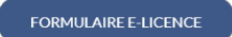

Etape 1 (Je suis) :

Vérifiez vos coordonnées, scannez une photo d'identité <u>récente</u> si vous souhaitez la remplacer. Appuyez sur le bouton

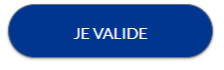

Etape 2 (Je souhaite) :

Cochez la case « joueur compétition » ou « Loisir » pour les loisirs,

Si vous souhaitez exercer une autre fonction dans le club telle que OTM, arbitre, ... cochez la ou les cases correspondantes.

Si vous ne souhaitez pas exercer une autre fonction que celle de joueur, cochez « Ne souhaite pas exercer de fonction »

Appuyez sur le bouton

JE VALIDE

Etape 3 (Justificatif) :

Cliquez sur les icônes pour fournir les pièces demandées.

Lorsque la case est cochée verte, la pièce fournie est correcte.

Remplissez le questionnaire médical : Si toutes les réponses sont négatives, vous n'aurez pas besoin de certificat médical.

NOTA : Pour les licenciés surclassés, il faut **OBLIGATOIREMENT** un certificat médical + la partie surclassement remplie par le médecin.

Appuyez sur le bouton

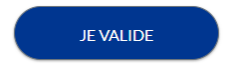

Etape 4 (Je m'assure) :

Indiquez vos noms et Prénoms,

Pour les mineurs, cochez la case A (premier choix). Pour les majeurs, cochez la case C, en complément de la formule B (quatrième choix)

#### NOTA : Ce prix est inclus dans le prix de la licence

Allez jusqu'au bas de la page et cliquez sur « J'ai lu » Appuyez sur le bouton

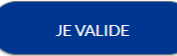

Etape 5 (Je vérifie) :

Vérifiez le récapitulatif des informations, Appuyez sur le bouton

JE VALIDE

<u>Etape 6 (Je m'engage) :</u> Cette partie vous appartient.

Concernant le paiement, ce dernier peut se faire directement en ligne ou peut également se faire directement auprès des dirigeants de notre club : chèque/virement/espèce/carte bleue.

Cliquez sur « Je Signe et je Valide ».

## **NOUVELLE INSCRIPTION**

Envoyer un mail à : <u>licences@brignoles-basket-ball.fr</u> avec les informations suivantes :

- ✓ Nom,
- Prénom,
- ✓ Date de naissance
- ✓ Votre adresse mail

Dans un second temps, vous allez recevoir un mail de : no-reply@ffbb.com (vérifiez dans vos spams)

Reprenez-le déroulé des étapes comme pour un joueur déjà licencié, sauf que vous devrez remplir toutes les informations et fournir un certificat médical (à télécharger et à faire remplir par votre médecin traitant).

Pensez également, avant de suivre le déroulé des informations, à scanner une pièce d'identité et une photo d'identité.

### PASS'SPORT

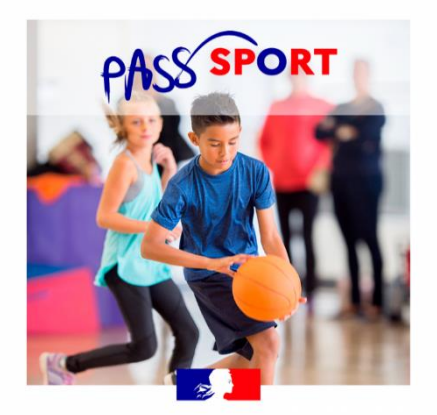

Les personnes concernées pour cette nouvelle année sont :

✓ Les personnes nées entre le 16 septembre 2006 et le 31 décembre 2018, bénéficiant de l'allocation de rentrée scolaire (6 à 17 ans révolus)

✓ Les étudiants jusqu'à 28 ans bénéficiant (au plus tard le 15 octobre 2024) d'une bourse d'enseignement supérieur, sous conditions de ressources financées par l'État, d'une aide annuelle des CROUS ou d'une bourse délivrée par les conseils régionaux pour les formations sanitaires et sociales.

Les bénéficiaires ou leurs familles recevront par mail, en juillet-août 2022 (octobre pour les étudiants boursiers), un code individuel Pass'Sport.

Ce code est à usage unique.

Pour s'inscrire, le bénéficiaire présentera son code individuel Pass'Sport au club qui appliquera directement la déduction de 50 euros.